## Paramétrer le navigateur Mozilla Firefox au collège

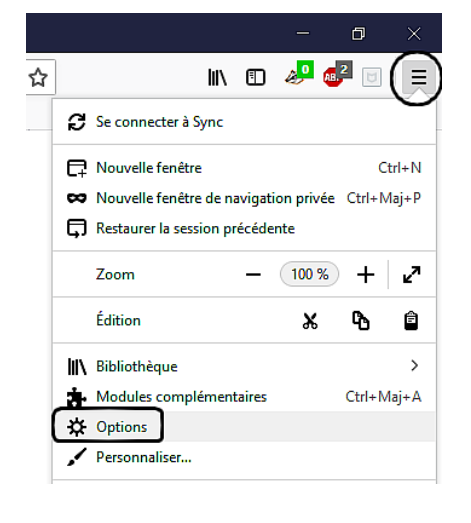

Ouvrir le menu principale du navigateur en cliquant sur l'icône située en haut à droite, puis cliquer sur « **Options** »

Dans l'onglet « Général » :

 cocher l'option « Toujours demander où enregistrer le fichiers »

| 🗘 Général              |                                                 |                   |  |  |
|------------------------|-------------------------------------------------|-------------------|--|--|
| Accueil                | Fichiers et applications                        |                   |  |  |
| -                      | Téléchargements                                 |                   |  |  |
| <b>Q</b> Recherche     | Enregistrer les fichiers dans le dossier        | + Téléchargements |  |  |
| Vie privée et sécurité | • Ioujours demander où enregistrer les fichiers |                   |  |  |

• cocher l'option « *Ne jamais vérifier les mise à jours* » (c'est inutile au collège)

| 🔆 Général              | Autoriser Firefox à                                                                  |  |
|------------------------|--------------------------------------------------------------------------------------|--|
|                        | Installer les mises à jour automatiquement (recommandé)                              |  |
| M Accueir              | Vérifier l'existence de mises à jour, mais vous laisser décider de leur installation |  |
| <b>Q</b> Recherche     | Ne jamais vérifier les mises à jour (déconseillé)                                    |  |
| Vie privée et sécurité | Utiliser un service en arrière-plan pour installer les mises à jour                  |  |
| <b>a</b>               | Mett <u>r</u> e à jour automatiquement les moteurs de recherche                      |  |
| Compte Firefox         |                                                                                      |  |

Dans l'onglet «Accueil» :

 Pour votre page d'accueil, sélectionner l'option « adresse web personnalisées... », puis saisir l'adresse IP de notre serveur web : 192.168.0.3

| 🔅 Général              | Accueil                                                                                                    |                                        |                     |  |  |
|------------------------|----------------------------------------------------------------------------------------------------|----------------------------------------|---------------------|--|--|
| Accueil                | Nouvelles fenêtres et nouveaux                                                                                        | Configuration par défaut               |                     |  |  |
| <b>Q</b> Recherche     | Choisissez ce qui est affiché lorsque vous ouvrez votre page d'accueil, de nouvelles fenêtres ou de nouveaux onglets. |                                        |                     |  |  |
| Vie privée et sécurité | Page d'accueil et nouvelles fenêtres Adresses web personnalisées                                                      |                                        |                     |  |  |
| Compte Firefox         |                                                                                                    | 192.168.0.3                            |                     |  |  |
|                        |                                                                                                    | Pages co <u>u</u> rantes               | <u>M</u> arque-page |  |  |
|                        | Nouveaux onglets                                                                                                    | Page d'accueil de Firefox (par défaut) |                     |  |  |

## Paramétrer le navigateur Microsoft Edge au collège

|                            |                                                                                               |           |       | - | ٥   | ×          |  |
|----------------------------|-----------------------------------------------------------------------------------------------|-----------|-------|---|-----|------------|--|
|                            | •                                                                                             | ∱         | h     | Ŀ | ABP | $\bigcirc$ |  |
| ☆                          | Slack ☆ biblio.man                                                                            | uel       |       |   |     |            |  |
|                            | Paramètres                                                                                    |           |       |   |     | 꾸          |  |
|                            | Faites-en plus avec Microsoft Edge : le nouveau navigateur ultrarapide conçu pour Windows 10. |           |       |   |     |            |  |
|                            | Modifier la valeur par défaut                                                                 |           |       |   |     |            |  |
|                            | Choisir un thème                                                                              |           |       |   |     |            |  |
|                            | Clair                                                                                         |           |       |   |     | $\sim$     |  |
| Ouvrir Microsoft Edge avec |                                                                                               |           |       |   |     |            |  |
|                            | Une ou des pag                                                                                | es spécif | iques |   |     | $\sim$     |  |
|                            | http://192.168.                                                                               | 0.3/      |       |   | ×   | ∎          |  |

Ouvrir le menu principale du navigateur en cliquant sur l'icône située en haut à droite, puis cliquer sur « **Paramètres** » (tout en bas du menu).

Dans la rubrique « Ouvrir Microsoft Edge avec », sélectionner « Une ou des pages spécifiques » dans la liste déroulante,

puis saisir l'adresse IP de notre serveur web : **192.168.0.3**.

Terminer en cliquant sur l'icône représentant une disquette pour enregistrer la saisie.